## **Confidential Projects**

03/04/2025 10:54 am MST

When setting up a project, you have the option to make the project confidential. Enabling this option **blocks access** to the project unless a user is specifically granted access to it, which can be useful in cases where the project contains sensitive information.

Admin users have the ability to grant non-admin users access to confidential projects. Admin users can also grant themselves access so long as they have the appropriate affiliate access.

## **Granting access**

To add a user to a project, navigate to System Menu > Users > Manage Users.

For the user you are looking to add to the project, click on the first icon under "Tools" to access the users permission settings.

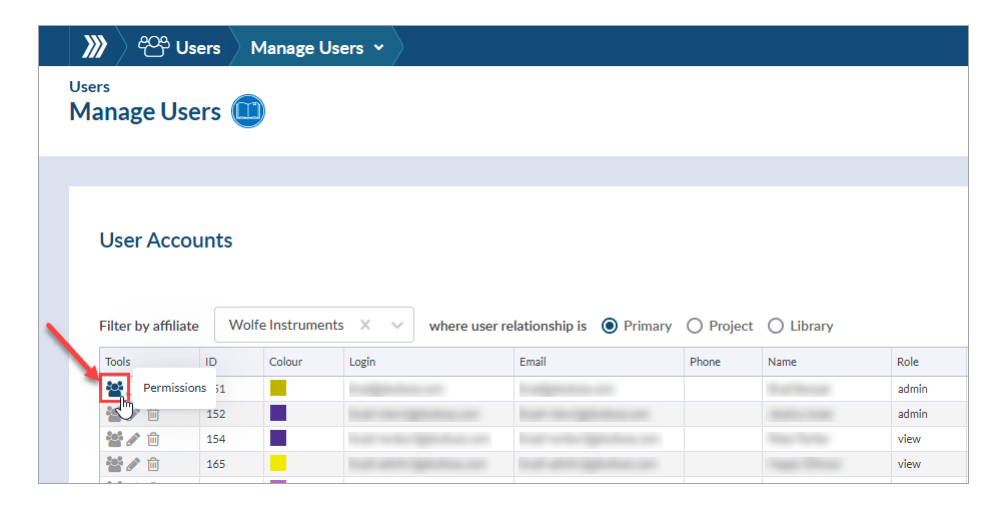

Alternatively, you can select the pencil icon under "Tools" and once redirected to the users account settings, click the link for project-specific and detailed permissions (Access > Permissions).

| 💓 🍄 Users Manage Users 🗸 |                                         |                 |                    |                                |                    |                   | <b>) ୬୬</b> ) ୧୪                       | 😚 Users 🔷 Ma                      | anage Users 🗸                                    | [User Nam  | ie] |                  |                      |            |     |
|--------------------------|-----------------------------------------|-----------------|--------------------|--------------------------------|--------------------|-------------------|----------------------------------------|-----------------------------------|--------------------------------------------------|------------|-----|------------------|----------------------|------------|-----|
| ers<br>Ianage Us         | ers 🤇                                   | D               |                    |                                |                    |                   |                                        | Users / Man                       | age Users                                        | *          |     |                  |                      |            |     |
|                          |                                         |                 |                    |                                |                    |                   |                                        | Profile                           |                                                  |            |     |                  |                      |            | 12  |
| User Acco                | ounts                                   |                 |                    |                                |                    |                   |                                        | User I                            | nfo                                              |            |     |                  |                      |            | ~   |
|                          |                                         |                 |                    |                                |                    |                   |                                        |                                   |                                                  |            |     |                  |                      |            |     |
| Filter by affiliat       | te Wo                                   | olfe Instrument | s X V where user r | elationship is 💿 Primary       | O Project          | O Library         |                                        | Access                            |                                                  |            |     |                  |                      |            | 12  |
| Filter by affiliat       | te Wo                                   | olfe Instrument | s X V where user r | elationship is  Primary Email  | O Project          | O Library<br>Name | Role                                   | Access                            | ssions                                           |            |     |                  |                      |            | 12  |
| Filter by affiliat       | ID<br>151                               | Colour          | s X V where user r | elationship is   Primary Email | O Project<br>Phone | C Library<br>Name | Role                                   | Access                            | ssions                                           |            |     |                  |                      |            | * 2 |
| Filter by affiliat       | te Wo                                   | Colour          | s X V where user r | elationship is  Primary Email  | O Project Phone    | O Library<br>Name | Role<br>admin<br>admin                 | Access<br>Permi                   | ssions                                           |            |     | Francischer      |                      |            | * 2 |
| Filter by affiliat       | te Wo<br>1D<br>151<br>152<br>154        | Colour          | s X V where user n | elationship is      Primary    | O Project Phone    | O Library<br>Name | Role<br>admin<br>admin<br>view         | Access<br>Permi<br>Role *         | issions<br>in (10/10)                            |            | ~   | For project-spec | ific and detailed pe | rmissions, | * 2 |
| Filter by affiliat       | te Wo<br>1D<br>151<br>152<br>154<br>165 | Colour          | s X V where user n | Email                          | Project     Phone  | O Library<br>Name | Role<br>admin<br>admin<br>view<br>view | Access<br>Permi<br>Role *<br>Admi | issions<br>in (10 / 10)<br>ble security settings | s <b>0</b> | ~   | For project-spec | ific and detailed pe | rmissions, | × 2 |

From the user's permission settings:

- 1. Open the "Project" settings (second tab above the grid).
- 2. Find the confidential project in the grid\* and enable access. (Note: Available actions are limited by the user's role)

3. Click "Save" to update the user's permissions.

|           | 🗠 🕾 Users 🔪              | Manage Users 👻              | [User Name]            |              |       |          |        | 🖪 <b>¢\$</b> 0 | Projects 👻 🛈 | Q 😯 🌣   |
|-----------|--------------------------|-----------------------------|------------------------|--------------|-------|----------|--------|----------------|--------------|---------|
| Users / I | Manage Users/Pe          | ermissions                  |                        |              |       |          |        |                |              | ← Backt |
|           | -                        |                             |                        |              |       |          |        |                |              |         |
|           | 1                        |                             |                        |              |       |          |        |                |              |         |
|           | ~                        |                             |                        |              |       |          |        |                |              |         |
| Gk        | obal 🛛 Project           | t Companies                 | Contacts Relationships |              |       |          |        |                |              |         |
|           |                          | 5                           |                        |              |       |          |        |                |              |         |
| O G       | irid row colors          |                             | Addinate               | Confidential |       | Douises. | D View | Delete         | C Estimate   |         |
| Proj      | lect                     |                             | Amilate                |              | Licot | L Review |        | Delete         |              |         |
| ALY       | Test Company (4531AM)    |                             | Wolfe Instruments      |              |       |          |        |                |              |         |
| /         | rest company ( 15020 any |                             |                        | 0            |       |          |        |                |              |         |
|           |                          |                             |                        | 0            |       |          |        |                |              |         |
|           |                          |                             |                        | 0            |       |          |        |                |              |         |
|           |                          |                             |                        | 0            |       |          |        |                |              |         |
|           |                          |                             |                        | 0            |       |          |        |                |              |         |
|           |                          |                             |                        | 0            |       |          |        |                |              |         |
|           |                          |                             |                        | 0            |       |          |        |                |              |         |
|           |                          |                             |                        | 0            |       |          |        |                |              |         |
|           | Allen Test 4102.4        | 2) - Delta Engineering (000 | ✓ ○ Show on page: 10 ✓ |              |       |          |        |                |              |         |

\*Confidential projects will be highlighted in the grid, as well as display a green "Y" under the "Confidential" column. The project name can be identified by the sales order number identified in the "Project" column.